## 利用環境について

- ・インターネットに接続できる端末(**パソコン、スマートフォン及びタブレットPCなど**)が利用できます。 ・WEB出願では、願書・受験票もご自宅で取得・印刷していただきますので、印刷するためのプリンターをご準備ください。
- もし、ご自宅でプリンターを準備できない場合は、コンビニエンスストアに設置されているマルチコピー機を使っての印刷も可能です。

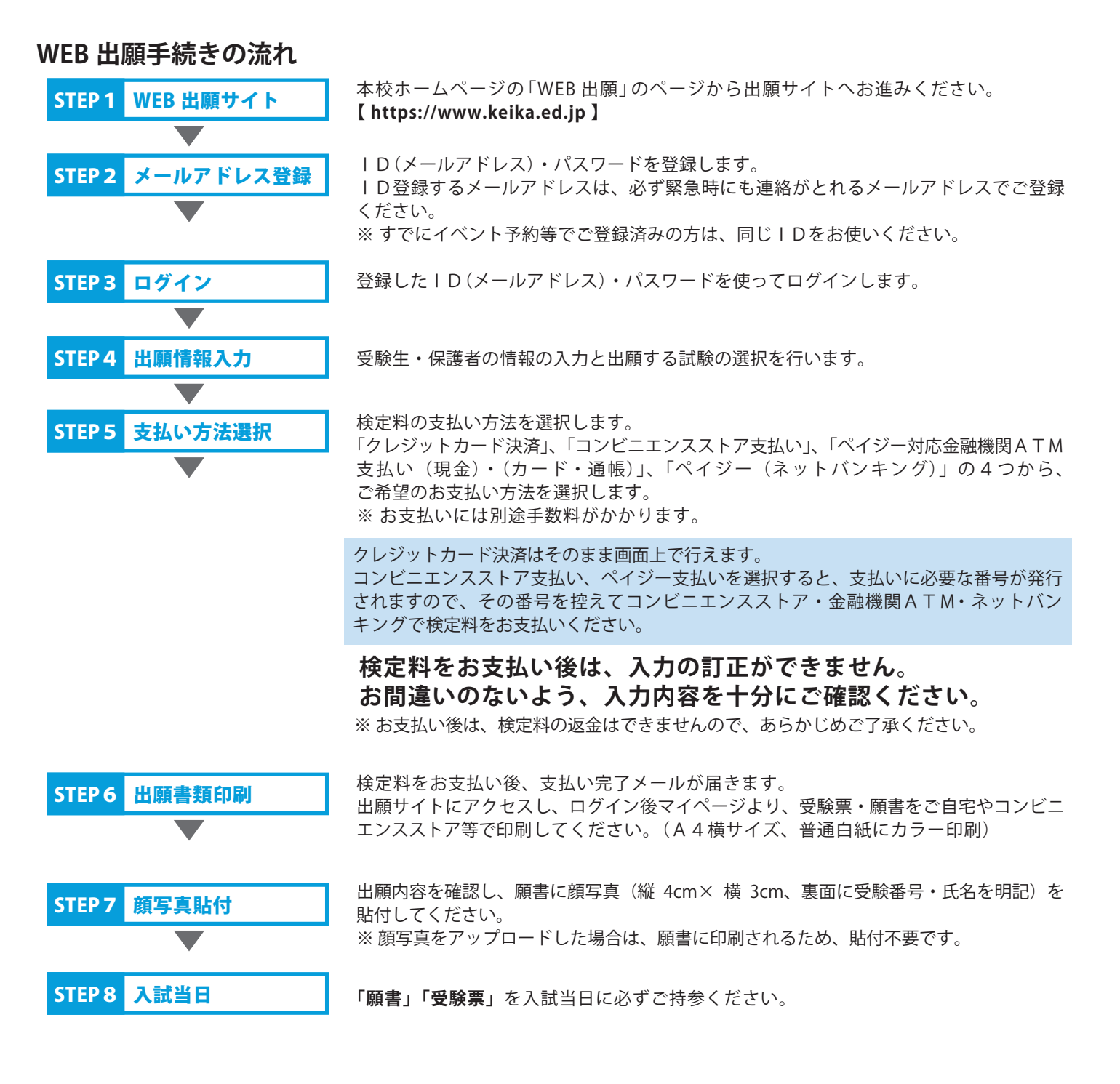

二次募集出願期間 第1回:2月2日(木)0:00~2月5日(日)12:00 第2回:2月5日(日)0:00~2月8日(水)12:00

上記期間内にWEB上で出願手続きを行い、入試当日「願書」「受験票」を切り離して 持参の上、集合時間までに受付を行ってください。

※ペイジー支払を選択された場合も、入学検定料の決済は必ず上記期間内に行ってください。